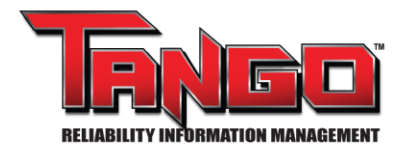

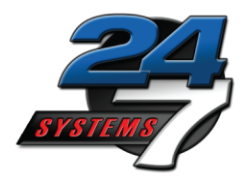

## TANGO<sup>™</sup> Repair Tracker: SOP – Shop Set Up and Use

 Define repair vendor name, location, & equipment types to be repaired for each repair shop, along with user name(s) and password(s) for each shop in Tango Db Admin.

At the bottom of the main 'User Configuration' page select 'Vendor/Shop User' for shop users, then select the appropriate vendor/shop name from the dropdown list. Also, select "allow to scrap."

For shop users it is recommended to select the 'Permit Installation Closure in Repair Tracker' role so they will be able to open Tango repair jobs for equipment that is still 'installed' in a Tango functional location.

| dit          | Mike<br>Mapager                                      | Roles | Rights | Tech Prefs | 24/7 Systems, Inc.              |         |  | Plant User 24/7 Systems, Inc., 24/7 Demo | Apply |  |
|--------------|------------------------------------------------------|-------|--------|------------|---------------------------------|---------|--|------------------------------------------|-------|--|
| dit          | Guest01                                              | Roles | Rights | Tech Prefs | 24/7 Systems, Inc.              |         |  | Standard Tango User                      | Apply |  |
| dit          | Guest02                                              | Roles | Rights | Tech Prefs | 24/7 Systems, Inc.              |         |  | Plant User 24/7 Systems, Inc., 24/7 Demo | Apply |  |
| dit          | Guest03                                              | Roles | Rights | Tech Prefs | 24/7 Systems, Inc.              |         |  | Standard Tango User                      | Apply |  |
| dit          | James Tech                                           | Roles | Rights | Tech Prefs | Electrical Condition<br>Analyst |         |  | Standard Tango User                      | Apply |  |
| dit          | John Boss                                            | Roles | Rights | Tech Prefs | Plant Manager                   |         |  | Plant User 24/7 Systems, Inc., 24/7 Demo | Apply |  |
| dit          | John M Shop                                          | Roles | Rights | Tech Prefs | Master                          | b@b.com |  | Vendor Rockridge Repair Service          | Apply |  |
| dit          | John Planner                                         | Roles | Rights | Tech Prefs | Maintenance Planner             |         |  | Plant User 24/7 Systems, Inc., 24/7 Demo | Apply |  |
| dit          | John Shop                                            | Roles | Rights | Tech Prefs | Motor Repair Shop               |         |  | Vendor Rockridge Repair Service          | Apply |  |
| dit          | John<br>Supervisor                                   | Roles | Rights | Tech Prefs | 24/7 Systems, Inc.              |         |  | Plant User 24/7 Systems, Inc., 24/7 Demo | Apply |  |
| dit          | John Tech                                            | Roles | Rights | Tech Prefs | Vibration Condition<br>Analyst  |         |  | Standard Tango User                      | Apply |  |
| Disa<br>User | d<br>bled User<br>Role Template<br>ition Rights Temp | plate |        |            |                                 |         |  |                                          |       |  |

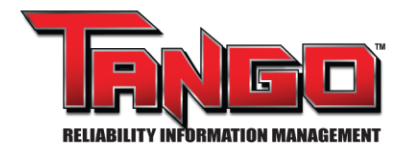

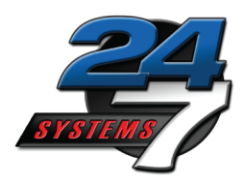

2. Provide each repair shop in tracking program with stainless steel QR Tags to be attached to each tracked component at the shop.

If the equipment has a previously installed Equipment ID tag, use the installed tag as the plant tag number. If the equipment does not have an installed Id tag, use the supplied WR Tag as the plant tag. The Tango QR tag will be installed on the motor after repair and maintenance.

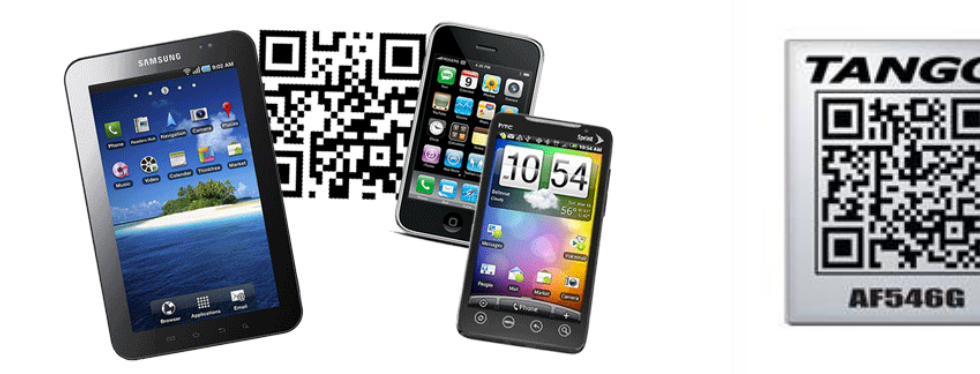

3. When the shop user logs in to Tango Repair, the Repair Tracker 'Start Page' will open. Near the top of the Start Page is the list of any open repair jobs, and at the bottom is a list of any recently closed repair jobs.

|                                      | ▼ Equip      | ment Being F             | Repaired     |                         |              |                 |                    |     |
|--------------------------------------|--------------|--------------------------|--------------|-------------------------|--------------|-----------------|--------------------|-----|
| Add Repair Findings<br>and Shop Data |              | Company<br>Name          | Plant        | Equipment<br>Type       | Plant<br>Tag | Start<br>Date   | Plant PO<br>Number | PRZ |
|                                      | Repair       | 24/7<br>Systems,<br>Inc. | 24/7<br>Demo | Motor - AC<br>Induction | 2142         | Mar 10,<br>2011 | 489080             |     |
| Update Repair Status                 | Repair       | 24/7<br>Systems,<br>Inc. | 24/7<br>Demo | Motor - AC<br>Induction | 3442         | Jan 17,<br>2011 | pending            | 0   |
| Update/View<br>Equipment Definitions | Repair<br>Re | 24/7<br>Systems,<br>Inc. | 24/7<br>Demo | Motor - DC<br>Series    | 3712         | Apr 04,<br>2011 | 370259             |     |
|                                      | Hepair       | 24/7<br>Systems,<br>Inc. | 24/7<br>Demo | Motor - AC<br>Induction | 453          | Apr 08,<br>2011 | 482859             |     |
|                                      | Repair       | 24/7                     | 24/7         | Motor - AC              | 3015         | Mar 16,         | 578294             |     |

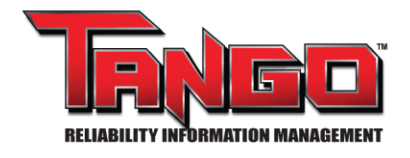

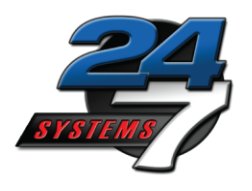

- 4. If the equipment being repaired is in the Start Page list of open jobs, then the shop user can click on the appropriate item to 'Add Repair Findings', 'Update Repair Status', or 'Update/View Equipment Definitions.'
- 5. If the equipment being repaired is not in the list of open jobs, then the shop user will first need to click 'Find Existing' at the left side of the Start Page to see if the equipment exists in the database but has not been 'Sent for Repair."

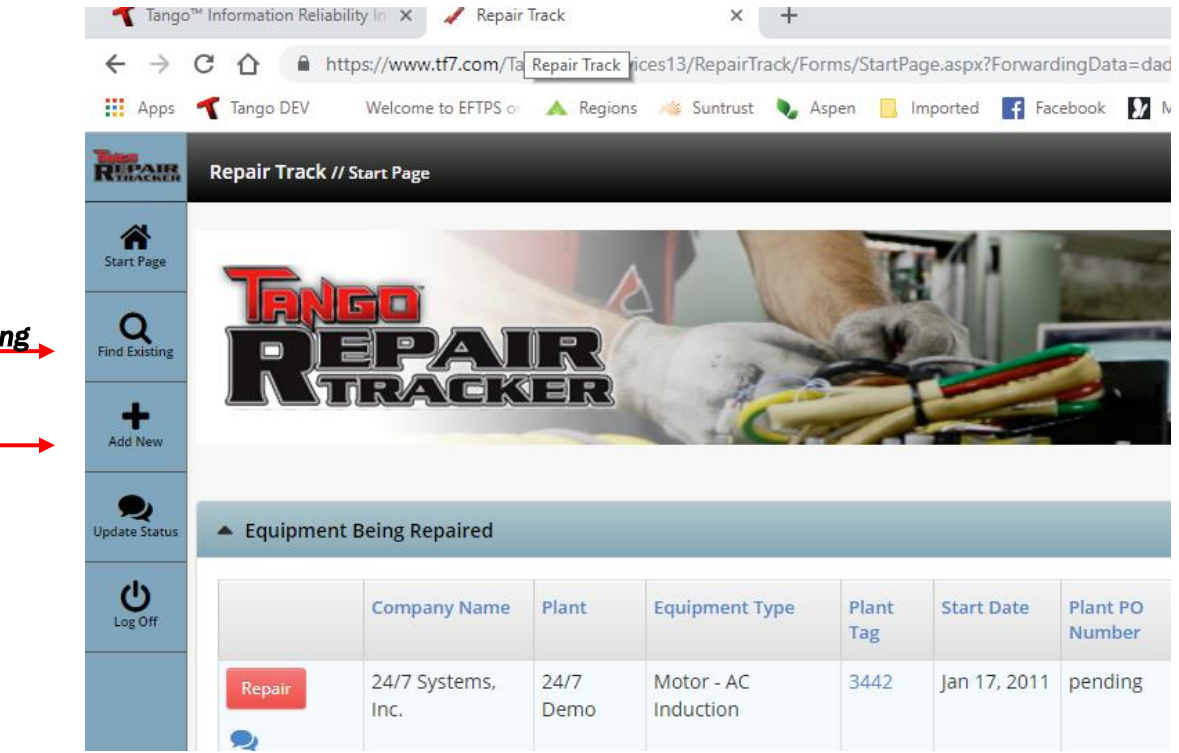

Find Existing

Add New

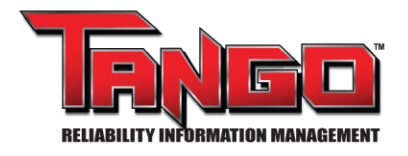

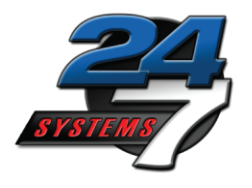

6. When the equipment is found in the database, the shop user can 'Send For Repair' to his shop by clicking the lightning bolt icon at the left side of the search results.

| Asset Tree                                                           | Ξ  |                                                           |                                                                                 |                                                           |           |               |
|----------------------------------------------------------------------|----|-----------------------------------------------------------|---------------------------------------------------------------------------------|-----------------------------------------------------------|-----------|---------------|
| 🔻 🌒 👻 Reliable Manufacturing, Inc.                                   |    | Searc                                                     | h Results                                                                       | 5                                                         |           |               |
| General Stores     Or Anonymous Locations     Equipment     Services | Fi | ilter:                                                    | Plant                                                                           | Equipment Type                                            | Equipment | Equip         |
|                                                                      | 4  | Equip<br>Histor<br>Condit<br>Equipr                       | 3442<br>ment Report<br>y Report<br>ion Histor                                   | Motor - AC<br>Induction<br>orts<br>y Report               | Motors    | Being<br>Repa |
|                                                                      |    | Find R<br>Use as<br>Equip<br>Edit Se<br>Edit Re<br>Select | eplacemer<br>Template<br>ment Hist<br>end For Re<br>epair Findii<br>For Install | it<br>to Add Equipment<br>ory Actions<br>pair Data<br>ngs |           |               |

7. On the 'Send for Repair' screen the 'Shop' name and 'Sent On Date' must be entered at minimum before the repair job can be saved.

| TRANSIC                                           | TF7-User                      | -Demo-Sch   | edu                 | ledRest | tore-01 // J            | ohn Relia  | ıble             |                |             |       |
|---------------------------------------------------|-------------------------------|-------------|---------------------|---------|-------------------------|------------|------------------|----------------|-------------|-------|
| Home                                              | Asset Tree                    | Print       | <b>Q</b><br>Equipme |         | Q P<br>quipment Repairs |            | ပ္မ<br>ICSR      | Root Cause     | Assignments | Multi |
| Asset Tre                                         | e                             |             |                     |         | Accou                   | unt        |                  |                |             |       |
| ▼ 🔵 ▼ Relia<br>▼ 📴 ▼ Gene                         | able Manufacti<br>eral Stores | uring, Inc. |                     |         | Shippin                 | g #        |                  |                |             |       |
| <ul> <li>♥ → Anor</li> <li>♥ Equipment</li> </ul> | nymous Locati<br>ent          | ons         |                     | Sho     | p Info                  |            |                  |                |             |       |
| Services                                          | ;                             |             |                     |         | Sh                      | nop Ro     | ockridge Repair  | Service        | v           |       |
|                                                   |                               |             |                     |         | Shop Trackin            | g # 07     | 0146             |                |             |       |
|                                                   |                               |             |                     |         | Sent On D               | ate No     | ov 17, 2018      |                |             |       |
|                                                   |                               |             |                     |         | Due Back D              | ate De     | ec 17, 2018      |                |             |       |
|                                                   |                               |             |                     | Sen     | d for Repa              | air Comr   | nents            |                |             |       |
|                                                   |                               |             |                     | fried   | d motor due to          | overloaded | starts; check tl | horoughly befo | re rewind   |       |

1717 Base Pointe Way ~ Louisville, TN 37777 Phone: (865) 681-0282 ~ Fax: (865) 681-0532

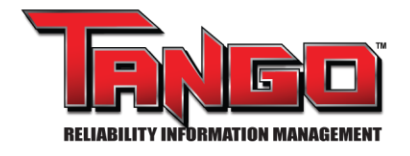

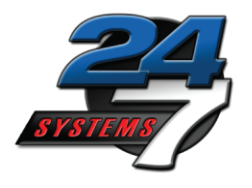

8. If the equipment does not already exist in Tango, the shop user will need to click 'Add New' at the left side of the Start Page and enter the design information for the fields with a red asterisk.

When the new equipment definition is saved, the 'Send for Repair' screen will appear.

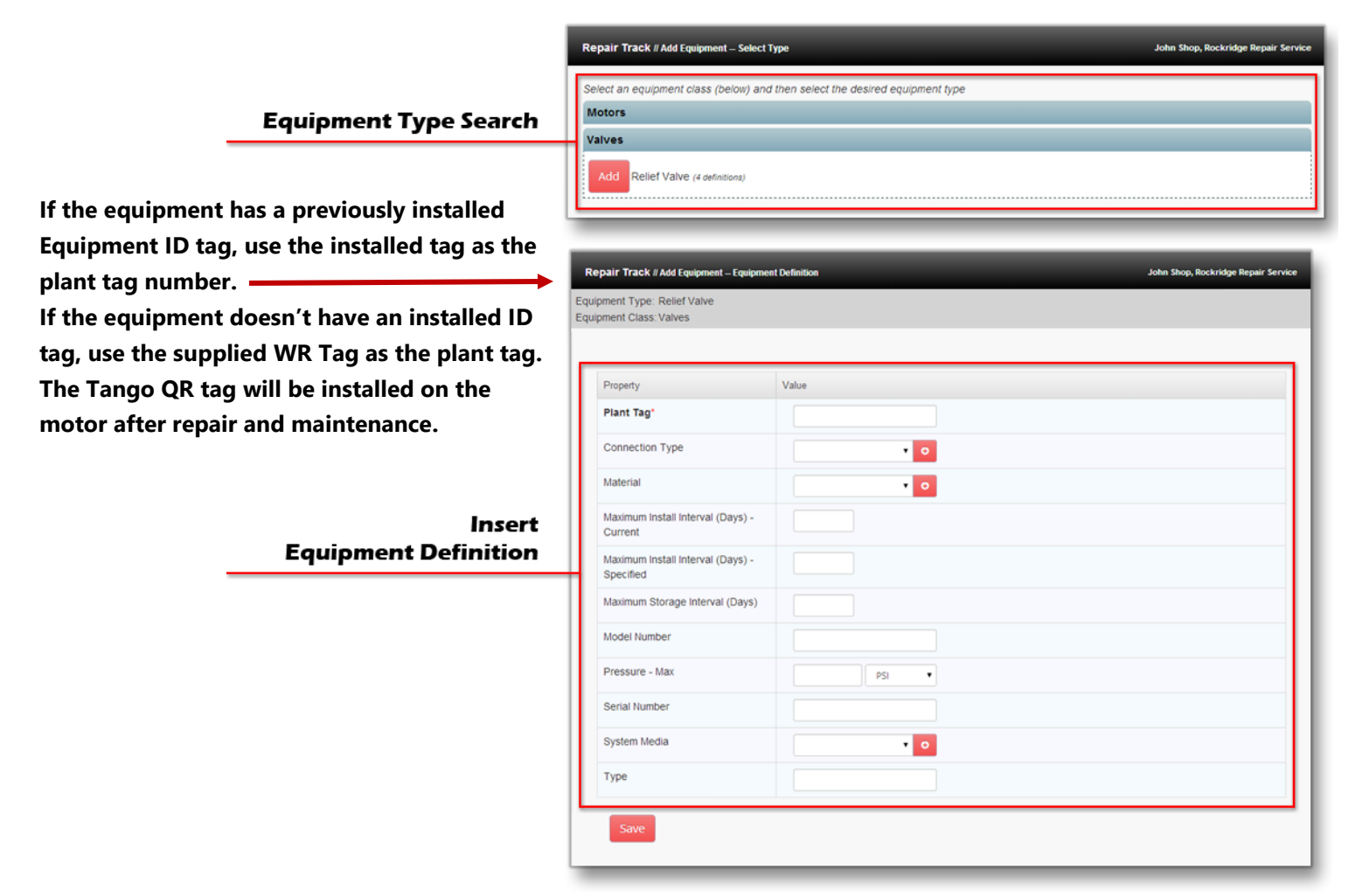

NOTE: If the plant has not specified a Plant Tag #, enter the QR Code ID (Human Readable Text) for the steel QR tag that will be attached later.

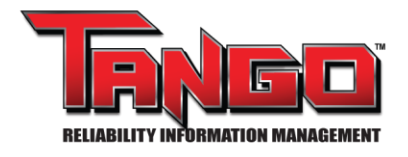

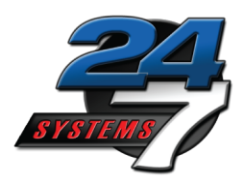

9. Once a 'Send for Repair' has been completed and saved, the Repair Tracker 'Start Page' will appear, and the shop user can confirm that the new repair job is now in the 'Equipment Being Repaired' list.

|                                      | ▼ Equipment Being Repaired |                          |              |                         |              |                 |                    |                                |                         |                                                                            |  |
|--------------------------------------|----------------------------|--------------------------|--------------|-------------------------|--------------|-----------------|--------------------|--------------------------------|-------------------------|----------------------------------------------------------------------------|--|
| Add Repair Findings                  |                            | Company<br>Name          | Plant        | Equipment<br>Type       | Plant<br>Tag | Start<br>Date   | Plant PO<br>Number | Plant<br>Requisition<br>Number | Shop Tracking<br>Number | Status                                                                     |  |
|                                      | Repair                     | 24/7<br>Systems,<br>Inc. | 24/7<br>Demo | Motor - AC<br>Induction | 2142         | Mar 10,<br>2011 | 489080             |                                | 060989                  | PO Received<br>Apr 12, 2007                                                |  |
| Update Repair Status                 | Repair                     | 24/7<br>Systems,<br>Inc. | 24/7<br>Demo | Motor - AC<br>Induction | 3442         | Jan 17,<br>2011 | pending            | 07-0134567                     | 070146                  | Tear down and<br>Inspection<br>quote to be sent by Feb 1<br>Apr 12, 2007   |  |
| Update/View<br>Equipment Definitions | Repair<br>Re               | 24/7<br>Systems,<br>Inc. | 24/7<br>Demo | Motor - DC<br>Series    | 3712         | Apr 04,<br>2011 | 370259             |                                | 070407                  | Repaired, Not Shipped<br>Jun 25, 2007                                      |  |
|                                      | Repair                     | 24/7<br>Systems,<br>Inc. | 24/7<br>Demo | Motor - AC<br>Induction | 453          | Apr 08,<br>2011 | 482859             |                                | 070421                  | Quoted Replacement<br>(Non-Repairable)<br>Jun 25, 2007                     |  |
|                                      | Repair<br>👷                | 24/7<br>Systems,<br>Inc. | 24/7<br>Demo | Motor - AC<br>Induction | 3015         | Mar 16,<br>2011 | 578294             |                                | 070332                  | Quoted, Waiting on<br>Approval<br>Quote sent April 2, 2007<br>Apr 13, 2007 |  |
|                                      | Repair                     | 24/7<br>Systems,<br>Inc. | 24/7<br>Demo | Motor - AC<br>Induction | 3656         | Jan 27.<br>2011 |                    |                                |                         |                                                                            |  |

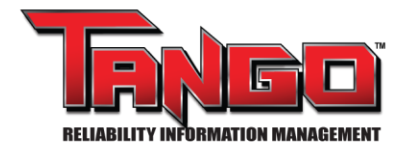

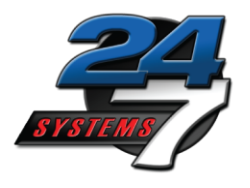

10. A shop user can click the 'Plant Tag' ID to open the 'View/Edit Equipment Definition' function. This information can be confirmed, edited, or new information such as bearing numbers or stator slot count can be added.

|                           | Repair T                                                | Track // Repai | r Data Entry              |            |         |              |                         | John Shop, Rockridge Repair Service |  |
|---------------------------|---------------------------------------------------------|----------------|---------------------------|------------|---------|--------------|-------------------------|-------------------------------------|--|
| Equipment ID Info         | Equipment Type: Motor - AC Induction<br>Plant Tag: 2142 |                |                           |            |         |              |                         |                                     |  |
|                           | Serial Nur                                              | mber: ES2230   | 07                        |            |         |              |                         |                                     |  |
|                           | - 0                                                     | S Equipme      |                           |            |         |              |                         |                                     |  |
|                           | Pro                                                     | operty         | Value                     |            |         |              |                         |                                     |  |
| Equipment Properties      | Fra                                                     | ame Size       | 364TZ                     |            |         |              |                         |                                     |  |
| Identification            | Mo<br>Nu                                                | odel f         | ????                      |            |         |              |                         |                                     |  |
|                           | Mo                                                      | otor Mfg       | General Electric          |            |         |              |                         |                                     |  |
|                           | Pla                                                     | ant Tag 2      | 2142                      |            | I .     |              |                         |                                     |  |
|                           | Po                                                      | mer (          | 60 HP<br>ES223007         |            |         |              |                         |                                     |  |
|                           | Nu                                                      | imber          |                           |            | I .     |              |                         |                                     |  |
|                           | Sp                                                      | reed f         | 1800 RPM                  |            |         |              |                         |                                     |  |
| resodure Templates Banel  |                                                         |                |                           |            | -       |              |                         |                                     |  |
| rocedure remplates Panel  | 💌 Pr                                                    | rocedure Te    | emplates                  |            |         |              |                         |                                     |  |
|                           | AC Re                                                   | epair Specific | ation                     |            |         |              |                         |                                     |  |
| Repair Finding and Shop   | DC R                                                    | epair Specino  | cation                    |            |         |              |                         |                                     |  |
| Data Entry Panel          | - 1                                                     | Repair Fir     | ndings and Shop D         | ata        |         |              |                         |                                     |  |
|                           | Stat                                                    | ue Histo       | D/                        |            |         |              |                         |                                     |  |
| View Status History       | Stat                                                    | us msto        | 'y                        |            |         |              |                         |                                     |  |
| view Status History       | Date                                                    |                |                           |            | Туре    |              | Comment                 |                                     |  |
|                           | Apr 1                                                   | 12, 2007 (07   | (43:36)                   |            | Quote A | pproved      | finish date expected by | Nov 22                              |  |
|                           | Apr 1                                                   | 12, 2007 (07   | ::44:51)                  |            | PO Rece | eived        |                         |                                     |  |
|                           |                                                         |                |                           |            |         |              |                         |                                     |  |
|                           | Faul                                                    | It Finding     | is O                      |            |         |              |                         |                                     |  |
| Enter/Edit Fault Findings | Plant                                                   | t Shop         | Fault                     | Fault Grou | ıp      | Status       | Comments                | Problem Level                       |  |
|                           | Yes                                                     | Shop           | Equipment (PC)<br>rebuild | Other      |         | Unacknowle • |                         | <undefined></undefined>             |  |
|                           | Yes                                                     | Shop           | Bearings<br>Damaged       | RepairTra  | ack     | Unacknowle • |                         | <undefined></undefined>             |  |

- 11. A shop user will click 'Repair' to open the Repair Tracker form for more documenting the job details, including reasons for functional failure and specifying the primary failure and root cause of failure, if possible.
  - Attach all required repair documents including:
    - 1. Photographs of the damage/failure
    - 2. Mechanical inspection

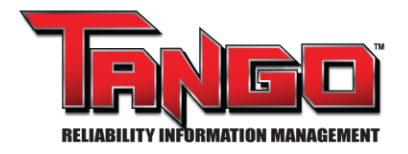

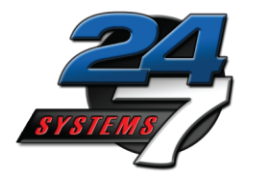

- 3. Balance test / Load test
- 4. Failure Analysis
- Enter warranty, cost and completion date.

| Enter/Edit Repair Actions                    | Repair Actions                 |                                           |                                 |        |
|----------------------------------------------|--------------------------------|-------------------------------------------|---------------------------------|--------|
|                                              | Action<br>Install New Bearings | Co                                        | nments                          | û      |
|                                              | Repair Information             | on                                        |                                 |        |
|                                              | Shop                           | Rockridge Repair Service                  |                                 |        |
|                                              | Repair Cost                    | \$0.00                                    |                                 |        |
| Edit/Enter Repair Info                       |                                |                                           |                                 |        |
|                                              | Date Sent                      | Mar 10, 2011                              |                                 |        |
|                                              | Date Returned                  |                                           |                                 |        |
|                                              | Warranty End<br>Date           | Date warranty                             |                                 |        |
|                                              | Installation<br>Warranty       | Days installed Days                       |                                 |        |
|                                              | Plant PO#                      | 489080                                    |                                 |        |
|                                              | Shop Tracking#                 | 060989                                    |                                 |        |
| View Send for                                | Send For Repa                  | ir Comments                               |                                 |        |
| Repair Comments                              | provide detailed qu            | uote after teardown & inspection          |                                 |        |
|                                              | Comments on the state of       | the equpiment when it arrived at the sho  | q                               | ĥ      |
| Enter/Edit Return<br>from Repair Comments    | Return From Re                 | epair Comments                            |                                 |        |
|                                              | Comments related to the r      | repair of the equipment or information th | at came to light during repair. |        |
|                                              | 🔻 🔚 Linked Docur               | ments                                     |                                 |        |
|                                              | Document Desc                  |                                           | Туре                            | Delete |
| Repair Linked Documents                      | Motor in receiving             |                                           | Unknown/Generic                 | Û      |
|                                              | Motor in receiving             |                                           | Unknown/Generic                 |        |
|                                              | Motor in receiving             | Add 100                                   | onation reserver.               |        |
| Save/Close Repair Options<br>or View History | Upload Document                | Upload Screenshot                         |                                 |        |
|                                              | Save Close Repair              | HISTORY                                   |                                 |        |

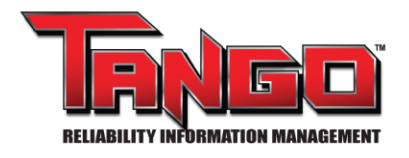

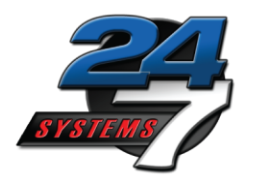

(cont'd)

- The 'Save' button at the bottom of the page allows the user to save incremental information, then return later to add more information.
- The 'Close Repair' button at the bottom of the page will end data entry for this repair job. The shop user will not be able to reopen the repair to add or edit information (this can be done in Tango by an Admin user).
- 12. Status update
- 13. Attaching & assigning a QR tag before returning equipment to the plant.

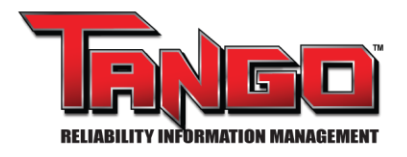

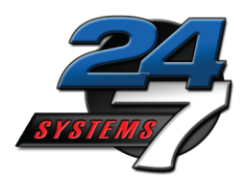

## This guide section is to help users assign unspecified QR Codes to equipment, location, or user tag.

**Note:** Before users can use Tango<sup>™</sup> Mobile, users must have a barcode scanner installed on their Smart Phone or Tablet. Some devices may already have this type of application installed, other will have to download one from an App Store. For this tutorial, we are using **ZXing ("Zebra Crossing")** which is available for Android and Apple products.

**Important:** All QR Codes must first be assigned by 24/7 Systems to specific Tango<sup>™</sup> databases before they will work for database users. <u>Contact us</u> for more information.

To assign a QR code, scan an unassigned QR code with a Smart Phone or Tablet.

Once users have scanned the QR code, users may be prompted to choose a course of action, choose "**Open Browser**" or the equivalent. This will bring the users to a login screen which will require their Tango<sup>™</sup> username and password.

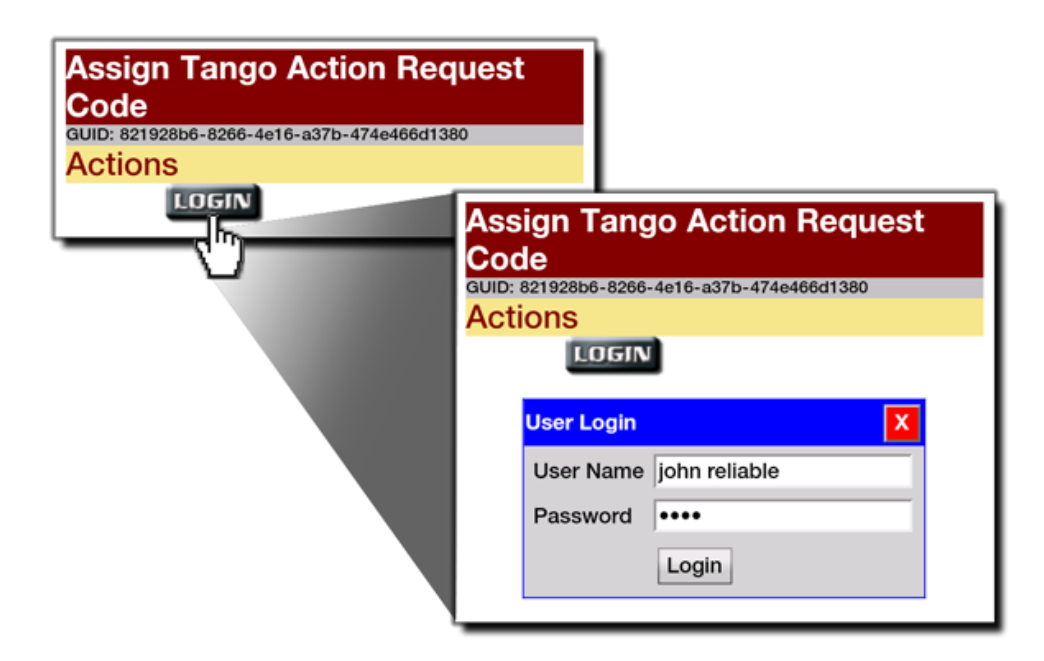

Note: User must have "Location Edit Users" rights to assign QR Codes.

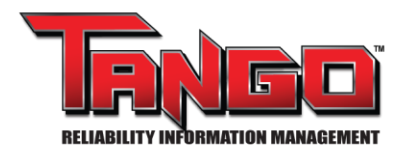

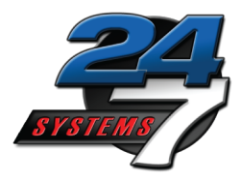

After entering a username and password, the user will see the following screen.

| Assign<br>Code<br>GUID: 8219 | n Tango Action Request<br>28b6-8266-4e16-a37b-474e466d1380 |
|------------------------------|------------------------------------------------------------|
| Action                       | S                                                          |
|                              | Equipment Tag                                              |
|                              | Plant Tag                                                  |
|                              | Search                                                     |
|                              | Location Tag                                               |
|                              | User Tag                                                   |

From this screen, users will have three options to assign the QR Code:

- 1. Equipment Tag
- 2. Location Tag
- 3. User Tag

Touch the blue title bar to move between these options.

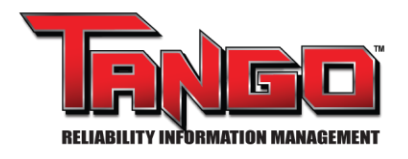

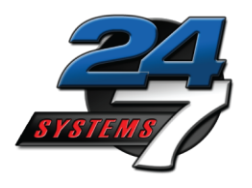

## **ASSIGN: Equipment Tag**

To assign the QR to Equipment, touch the Equipment Tag blue bar:

1. Enter the Plant Tag ID into the text field and select "Search".

| Assign Tango Action Request<br>Code<br>GUID: 821928b6-8266-4e16-a37b-474e466d1380<br>Actions |                                       |                 |                            |          |                       |
|----------------------------------------------------------------------------------------------|---------------------------------------|-----------------|----------------------------|----------|-----------------------|
| Equipment Tag                                                                                |                                       |                 |                            |          |                       |
| Plant Tag<br>3210                                                                            | ign Tango Act<br>ons<br>Equipment Tag | tion Re         | aquest Co                  | de       |                       |
| Search                                                                                       | Plant Tag                             | 3210<br>Plant I | Equipmen                   | Equipmen | Search<br>It Equipmen |
| Location User Tag                                                                            | Assign                                | 3210            | Motor -<br>AC<br>Induction | Motors   | Installed             |
|                                                                                              | Locall<br>User Tag                    |                 |                            |          |                       |

All available items for that search will be displayed in a new screen. Select
 "Assign" next to the desired Equipment.